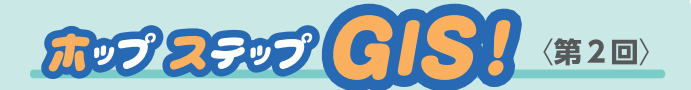

GISことはじめ RESASを用いた データ分析を中心とした授業編

品川女子学院 河合豊明 (かわい・とよあき)

### GISに触れる前に

まず, GIS と聞いたことはあっても「GIS を開いたこ とはない」と思っている方はどのくらいいらっしゃるだ ろうか。実は、スマートフォンの地図検索アプリを使わ れている方は、すでに GIS を使い慣れているといって いい。GIS が難しいものだと思われる背景には、位置情 報というなじみのない言葉、コンピュータが使えなけ ればいけない、データの変換が複雑だという情報などの 一人歩きがあるのではないだろうか。GIS は地理学だけ でなく、生態学や土木の分野でも幅広く使われるように なっていることから,最初は間口を広げることに努めた い。とくに「地理総合」は、歴史・公民科目がご専門の 先生方も授業を担当される可能性があることをふまえ, GIS 利用を受け入れられるよう複雑さを最低限に抑えた い。そうすることで,新学習指導要領に記されている「調 査や諸資料から地理に関する様々な情報を適切かつ効果 的に調べまとめる技能を身に付ける」という目的に沿う ことができるのではないだろうか。

## 1 GISのしくみを理解しよう

GIS (Geographic Information System:地理情報 システム)は、その名のとおりコンピュータ上で動作す るシステムであるため、GIS を使うだけでしくみを理解 することは難しい。しくみの説明は『地歴・公民科資料 ChiReKo』や『地理・地図資料』のバックナンバー\*\*を ご参照いただき、ここでは生徒自身が体験を通して理解 を進められるような方法を模索したい。例えば、コンビ ニエンスストア、小学校、マンション、スーパーマーケッ トの分布を記した OHP シート(透明なフィルム)と、

※バックナンバーは, 帝国書院 web サイトをご覧ください。

ベースマップとなる地図を1セットとして生徒に配布し, 新たにコンビニエンスストアを開設するならば,どこに 設置するとより多くの収益が見込めるかを考察させる。 その活動を通して,GISの特徴であるデータを重ね合わ せることの意義を理解できると同時に,どのシートとど のシートを重ね合わせることで,自身が求めている情報 を得ることができるかというデータを選別する判断力が つく。この手間のかかる作業を体験したうえで,同じ作 業がより広範囲を対象に,ものの数分で処理できるGIS を利用すると,GISの有用性を実感することができる。

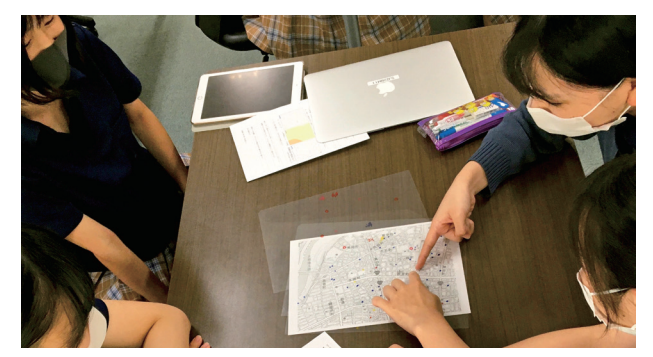

写真 OHPシートを活用した授業風景

#### 2 自治体のGISを開いてみよう

続いて, GIS がどのような形で提供されているかを理 解するべく,「石狩市 WebGIS」や岐阜県の「県域統合 型 GIS ぎふ」を閲覧する。各自治体の範囲に限定され るが,さまざまな分野に関係する地図を閲覧でき,どの ようなデータを地図として表現することができるのかう かがい知ることができる。

# **3** [RESAS]を開いてみよう

次に, 「RESAS」 (Regional Economy Society Analyzing System

:地域経済分析システム)を閲覧する。経済産業省が開 発したシステムを原型とし、地方版総合戦略の立案に役 だてるため、内閣のまち・ひと・しごと創生本部ととも に再構築したものである。そのため、人口流動・産業・ 観光・雇用・医療福祉・財政といった地域的課題をみつ めるために求められるデータが掲載されている。「地理 総合」における「RESAS」の活用には3つの意味があ る。まず,「RESAS」はデータによってコロプレスマップ (階級区分図) やドットマップなど異なる表現の地図があ り、さまざまな地図表現に触れることができるうえ、分類 の基準となる数値がデータごとに異なるなど、閲覧する 際に留意すべき点があり、データを読み解くこと自体が有 用な教材となる。2つ目は、データ分析支援ツール(図1) を用いることで、同じような特徴をもつ自治体どうしを 容易に比較できることである。3つ目は、メインメニュー から表示したい分野を選択するという簡単な操作にまと まっているため,時間をかけて操作の説明をする必要が ないことである。自身の意見を述べるために必要なデー タがどれなのか取捨選択し、考察することに時間をさき たい。調査対象とする自治体は、学校の特色に応じて決 めていきたい。また、先に調査対象とする自治体を選ん だうえで、テーマを決めていくとよい。生徒自身が暮ら している自治体や、学校が立地する自治体を選ぶことも 選択肢の1つであるが、身近すぎるあまり特徴を見いだ しづらいこともある。そこで例えば、祖父母が暮らして いる自治体、旅行で訪れたことのある自治体、テレビの 旅番組などで見たことのある自治体から任意で1つ選ぶ という方法もある。

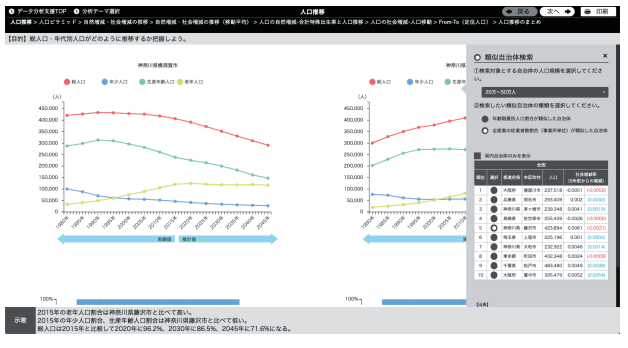

図1 「RESAS」のデータ分析支援ツール 人口規模/産業別人口率が類似した自治体どうしを 比較することができる。

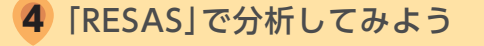

はじめに、人口流動・産業・観光・雇用・医療福祉・ 財政など8種類のテーマで地図が選べるメインメニュー から、チームごとに1つのテーマを決める。テーマの決 め方は、調査対象とする自治体の特徴をとらえた分野を 選ぶ方法、データ分析支援ツールを用いて類似した他 の自治体を探し、共通する傾向をもとに分野を選ぶ方 法,もしくは生徒自身が関心をもっている分野を1つ選 ばせるといった方法があげられる。今回は、神奈川県の 医療福祉をテーマとして選んだ場合の一例を紹介する。 「RESAS」のメインメニューから 雇用/医療・福祉マッ プを選び, さらに 介護需給 を選択する (図2)。「介 護需要」など一部は都道府県別のデータしか表示できな いことがあるが、介護供給のように市区町村を選択で きるデータもある。都道府県別データでは分析が非常に 大まかなものになるため、できる限り市区町村別データ を表示できるデータを用いたい。続いて画面右上の♀で 調査する自治体を選択し、表示する分類を指定するか ら指定できる福祉サービスごとに表示させ、画面上にあ る画面キャプチャ で表示画面を記録していく。「RESAS」 は複数のデータを重ねて表示することができないため. 生徒はタブレット端末のスクリーンショット機能を用いて 撮影した、キャプチャ画像を並べて比較することが多い。

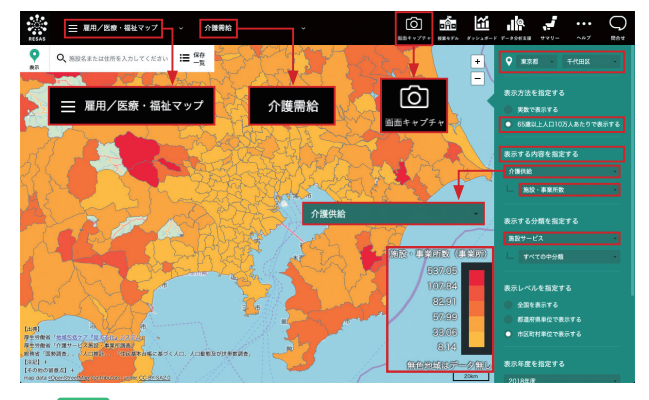

図2 施設サービスの施設・事業所数のコロプレスマップ

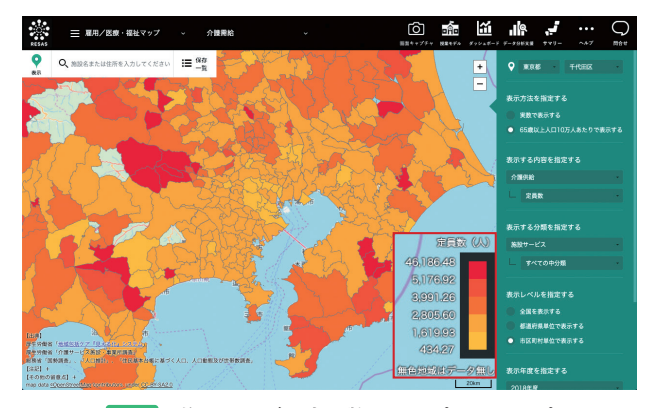

図3 施設サービス定員数のコロプレスマップ

65歳以上人口10万人あたりの施設サービスの施設・事業所数(図2)と定員数(図3)を比較すると、神奈川県内の施設は比較的満遍なく分布しているものの、首都圏全体に視野を広げると奥多摩、房総半島南部、茨城県南部など東京都心より縁辺地域のほうが施設数、定員数ともに充実していることがわかる。続いて、 65歳以上人口10万人あたりの在宅サービスの施設・ 事業所数(図4)と定員数(図5)を比較する。施設 数では東京湾・相模湾に面した地域が相対的に多くなっ ており、施設サービスの施設数が少ない地域に多く立地 していることがわかる。しかし定員数を見ると、神奈川 県東部や東京都区部、千葉県北部では相対的に少なくなっ ており、施設があっても、施設の規模や従事者が不足し ているといった懸念があることを考察することができる。

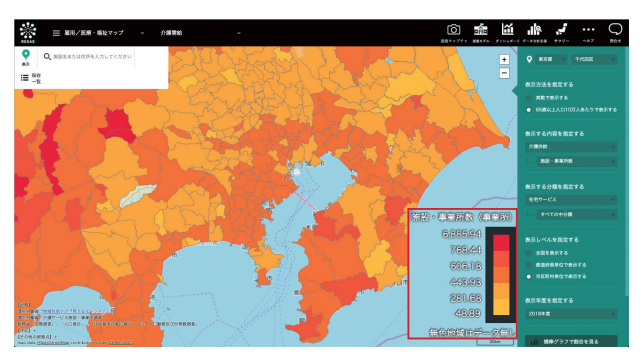

図4 在宅サービスの施設・事業所数のコロプレスマップ

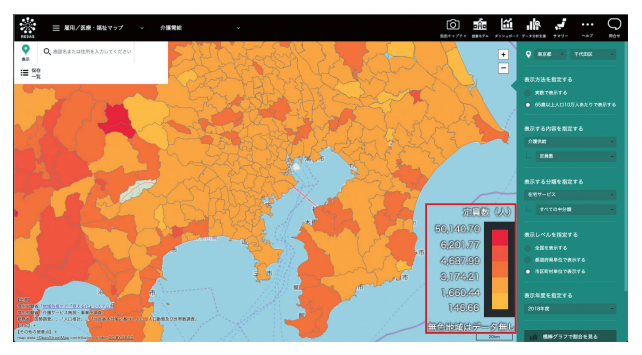

図5 在宅サービス定員数のコロプレスマップ

このように、「RESAS」を用いることで、神奈川県を はじめとする首都圏地域の介護福祉に関する地域ごとの 傾向を把握することができた。しかし、「RESAS」はあ くまでもデータを通した相対的な比較を行うことがメイ ンであり、地域的課題の実態を把握できるわけではない ため、より現実的な実態を把握するためにはインター ネットや聞き取りによる調査、さらにはフィールドワー クを要する。この部分については、地域調査の単元でよ り深く掘り下げることとする。

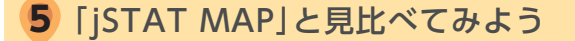

「RESAS」の次に、「jSTAT MAP」を用いて他の事象 との関連性を把握する。「jSTAT MAP」は総務省統計 局によって運営されている Web GIS である。「RESAS」 と比較すると、丁目字別データを図化することができる など非常に細かな分析を行うことができる反面、扱う情 報量が多いため動作が重く、タブレット端末では分析で きる量に限界があるなど、「地理総合」で本格的な分析 を通した実習を行うことについては課題が残る。そのた め、ここでは「RESAS」で把握したデータの傾向をふ まえ、他のデータと重ね合わせるのではなく、交互に閲 覧することで比較し、地域的な課題を探るために用いる。 今回は、介護施設の施設数と定員数を示した「RESAS」 のキャプチャ画像と、「jSTAT MAP」で示した高齢者 人口に関するデータ(図6)を比較する。

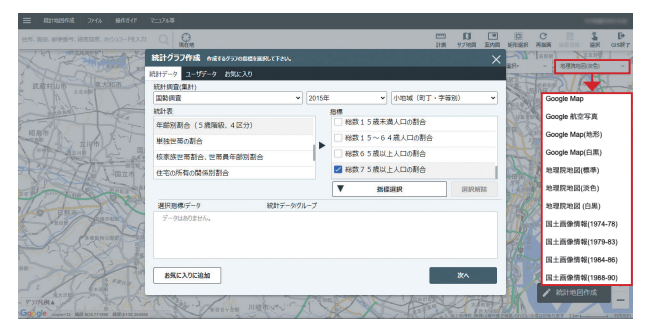

☑6 「jSTAT MAP」の「統計グラフ作成」画面 国勢調査をはじめとする各種センサスの詳細なデータを 図化できる。地理院地図のほか航空写真やGoogle Mapも ベースマップとして選ぶことができる。

高齢者人口の実数を5段階に分け,上位2つの地区 を表示すると,東京湾に面した地域にかたよっている (図7)。これは,高齢者だけでなくすべての年齢層に おいて人口が多いことに留意したい。また,この分布は [RESAS]の在宅サービス施設数の分布と重なっている ことにも留意しておきたい。

次に,高齢者人口の割合を示すと,先の図とは分布が 大きく異なることがわかる。今度は三浦半島と奥多摩,

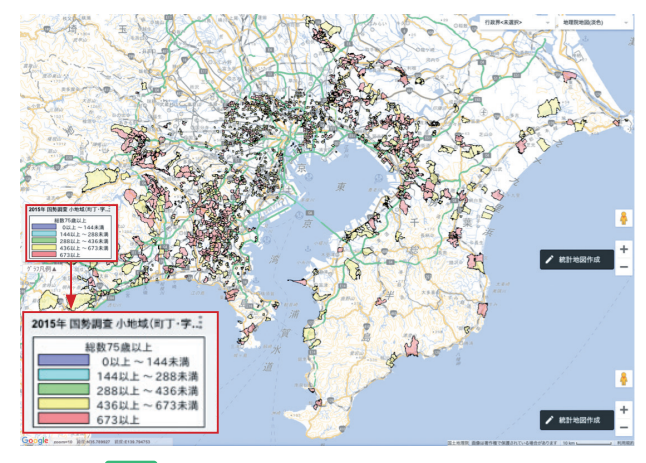

図7 町丁字別 高齢者人口(南関東3都県のみ)

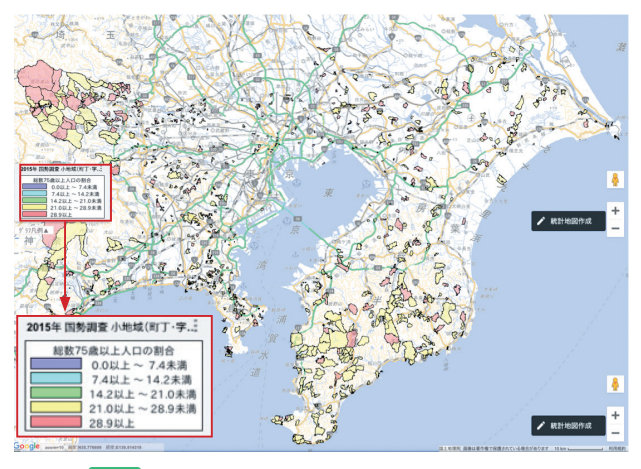

図8 町丁字別 高齢者人口率(南関東3都県のみ)

それに房総半島南部の割合が高いことがわかる(図8)。 この分布と「RESAS」の在宅サービス定員数の図を比 較すると,訪問介護サービスが不足している地域が偏在 的に存在することがわかる。このように、「RESAS」や [iSTAT MAP] といった Web GIS それぞれが得意と する機能を補完的に利用することで、地域的な課題の発 見に迫ることが可能となる。

こうしてチームごとに調査したことを、スライドやレ ポートといった形でアウトプットし、生徒どうしで成果 物を共有しコメントを出し合う。そして、他のグループ からのコメントをふまえてさらに論を深め、その論拠と なる適切なデータを選ぶことこそ、探究活動へとつなが る深い学びになるのではないだろうか。

### 6 GISを使い続けよう

今回は, 「RESAS」と「jSTAT MAP」を用いたデー タ分析を通しての GIS 実習を紹介した。しかし、新学 習指導要領によれば、「地理総合」で GIS を活用する目 的は「世界の生活文化の多様性や、防災、地域や地球的 課題への取組などを理解するとともに、地図や地理情報 システムなどを用いて、調査や諸資料から地理に関する 様々な情報を適切かつ効果的に調べまとめる技能を身に 付ける」ことであるため、このようなデータ分析にと どまらず、さまざまな分野で幅広く GIS を利用したい。 例えば、防災にかかわる単元では、国土地理院の Web 地図 「地理院地図」 で地形断面や傾斜量を表示するほか, 国土交通省「ハザードマップポータルサイト」の「重ね るハザードマップ」を用いることで、地域ごとにどのよ うな災害に留意し、どのような対策をほどこすことが求 められるのか、現状での危険性を把握したうえで考察す ることができる(図9)。

また、公開されている地域が限定されるが、「今昔

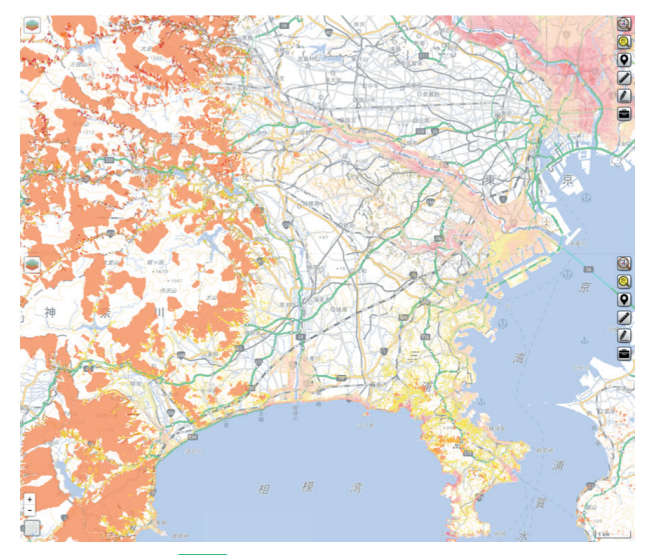

図9 「重ねるハザードマップ」 津波,洪水,土砂災害など災害ごとに図化できる。 上の図は,津波,洪水、土砂災害すべてを重ねた場合。

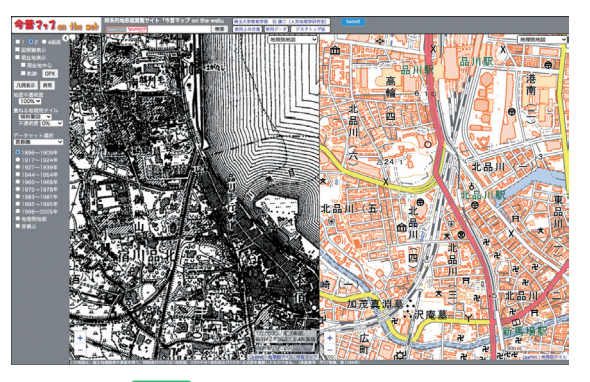

図 10 「今昔マップ on the web」

マップ on the web」(埼玉大学教育学部 谷謙二研究室) (図10)や「歴史的農業環境閲覧システム」(農研機構 農業環境変動研究センター)で旧版地形図と現在の地形 図を比較し、調査地域がかつてどのような地形であり、 どのような土地利用がなされていたかを把握することが できる。さらに、Web ブラウザ版の「Google Earth」 を用いることで、地形や土壌、景観をみつめて地誌的特 徴を考察するなど、グローバル分野で活用することがで きる。Web GIS ごとに特徴をとらえ、分野に応じて使 用するツールを変えることで、「地理総合」で扱うすべ ての分野で少しずつ GIS を活用し、学習を深めたい。

# 7 「地理探究」に向けて

今回は、「地理総合」で広く GIS を活用するため複雑 さを最低限に抑えることを第一に考え, 生徒自身が閲覧 することを主とした。「地理総合」の学習をふまえ、「地 理総合」から接続する「地理探究」では、複数のデータ を重ね合わせ、詳細なデータ分析を行うことで、より現 実にそくした課題発見と課題解決を行いたい。例えば土 地利用や地価公示, 医療機関や燃料給油所, バス停留 所といったポイントデータを提供している国土交通省の 「国土数値情報ダウンロード」サイトから、分野に応じて 必要なデータを入手し、ここまでに登場した介護福祉に 関するデータや人口分布, ハザードマップと重ねて表示 させることで、詳細な分析を進めることができるだろう。

今回の実践では、生徒がテーマを自由に選択できたこ ともあってか、いつにも増して自発的に取り組んでいた。 「地理総合」は、地域課題を解決する第一歩として「地理 的な見方・考え方」を通して社会事象をみつめる機会を 提供するという役割を担っている。「地理探究」だけでな く,世界史や日本史の探究,公民科にも接続する科目と して、データ分析を通して生徒が自発的に思考し、判断 できるよう、ハードルの低い GIS 活用を進めたい。

- 図1~5: [RESAS] 2020年8月閲覧 図6~8:「jSTAT MAP」 2020 年 8 月閲覧 図9 :「重ねるハザードマップ」2020 年 8 月閲覧
- :「今昔マップ on the web」2020 年 8 月閲覧 図 10